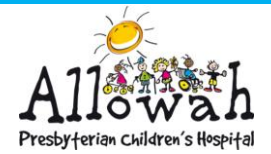

# Leecare: How To Card

Platinum5

### **CONNECTING TO THE WI-FI**

To use Leecare you must be connected to the PAC-CORP Wi-Fi. If your are connected and it still won't load you may need to 'FORGET NETWORK' and select the PAC-CORP Wi-Fi again and enter the password.

### CONNECTING ON AN IPAD

To check you are connected to the correct network **SWIPE DOWN** from the top of the screen. It should look as below.

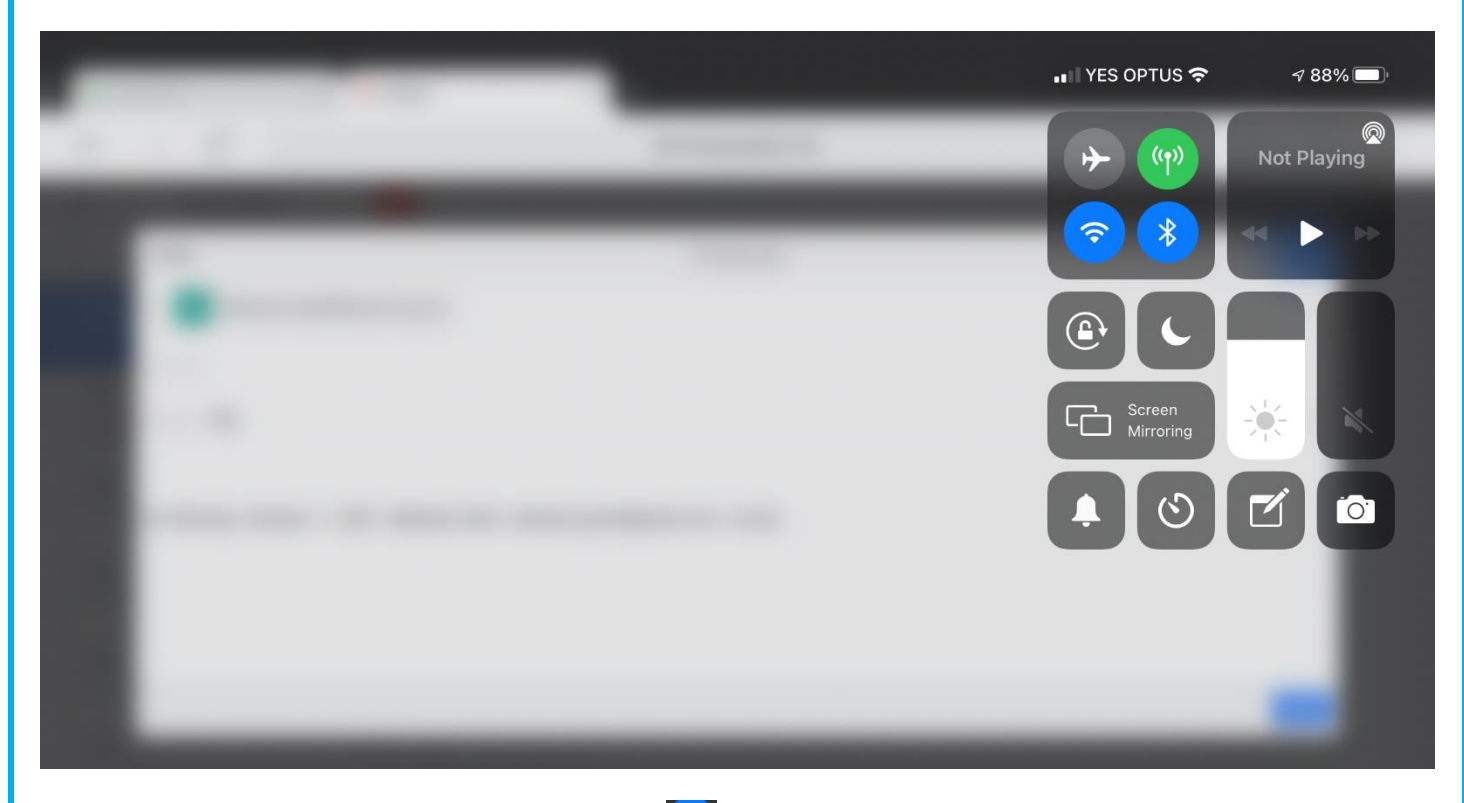

Hold down the Wi-Fi icon until the screen looks as below.

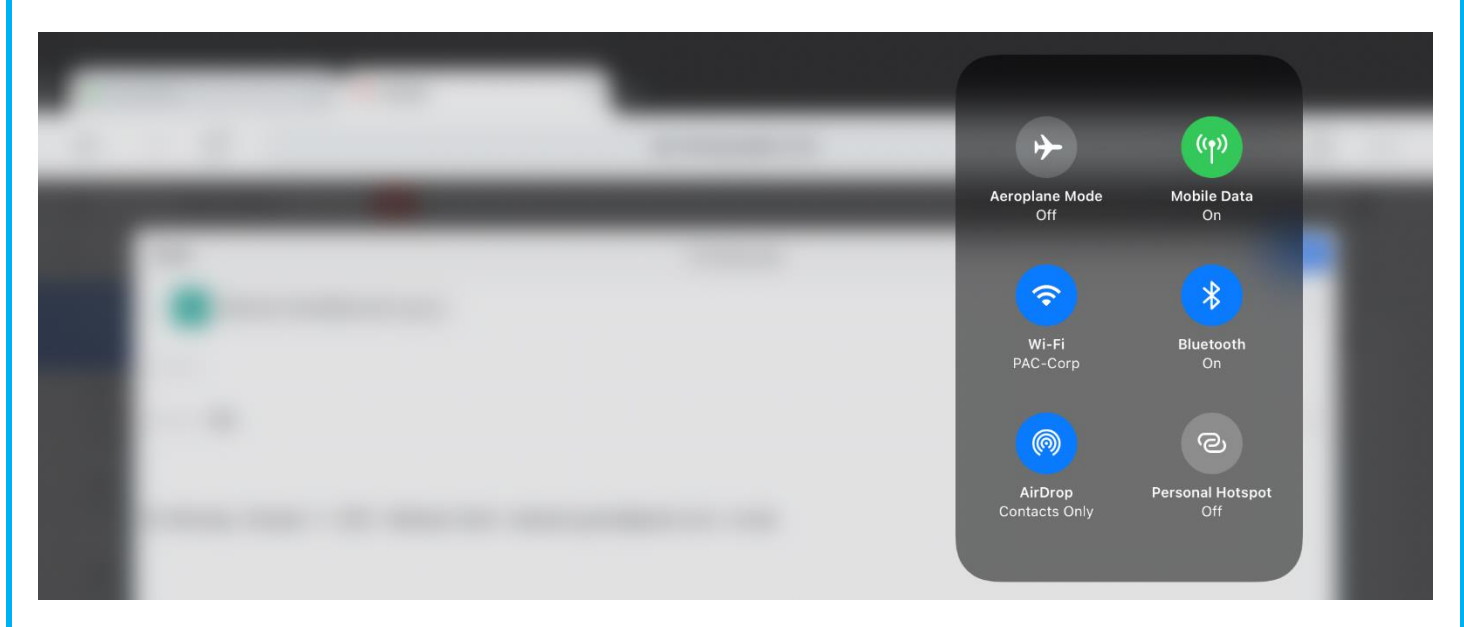

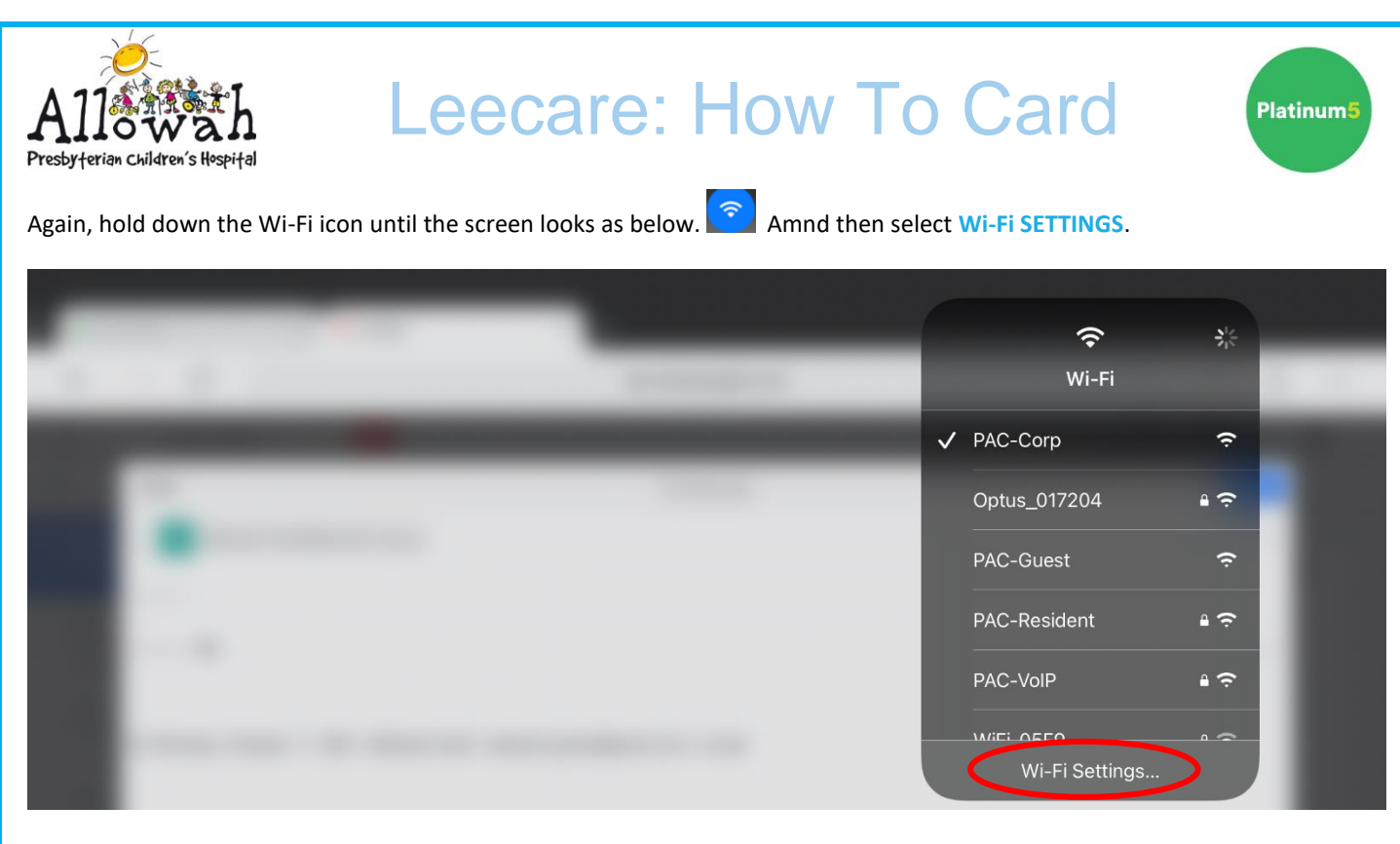

#### Select PAC-CORP from the list of available Wi-Fi networks. (as below)

| 8:20 am Mon 11 Oct                                                                                 |                | 📲 4G 🕇 88% 🔳       |
|----------------------------------------------------------------------------------------------------|----------------|--------------------|
| Settings                                                                                           | Wi-Fi          |                    |
| This iPad is supervised and managed by Presbyterian Aged Care. Learn more about device supervision | Wi-Fi          |                    |
|                                                                                                    | WHI            |                    |
| Ipad Pacnsw                                                                                        | MY NETWORKS    |                    |
|                                                                                                    | PAC-Guest      | <del>ç</del> (j)   |
| iPad Not Backed Up                                                                                 |                |                    |
|                                                                                                    | OTHER NETWORKS |                    |
| Aeroplane Mode                                                                                     | Optus_017204   | ∎ <del>?</del> (i) |
| S Wi-Fi Not Connected                                                                              | PAC-Corp       | <del>?</del> (i)   |
| Bluetooth On                                                                                       | PAC-Resident   | 🔒 🗢 🚺              |
| (1) Mobile Data                                                                                    | PAC-VoIP       | ₽ <del>?</del> (i) |
| Personal Hotspot Off                                                                               |                |                    |
| _                                                                                                  | WiFi-05F9      | ₽ 奈 (i)            |
| <b>Notifications</b>                                                                               | Other          |                    |

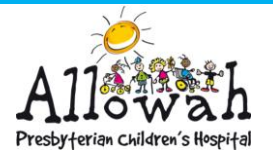

# Leecare: How To Card

Platinum5

You should then be taken to the following screen. Use the email address and password on the stickers on the back of the iPads to sign in below. You will then have access to the PAC-Corp Wi-Fi network and Leecare.

| Log In                                                                                                    |                                                                        |  |  |  |
|----------------------------------------------------------------------------------------------------|------------------------------------------------------------------------|--|--|--|
| Welcome to PAC-Guest                                                                                                    | Presbyterian Aged Care                                                 |  |  |  |
| Access to the PAC Guest WiFi Network is subject to the terms and<br>conditions as listed here: Guest T&C's<br>You will need to be on the list of authorized users for this network is<br>order to access the Internet. | If you already have an account on this network, sign in here:<br>email |  |  |  |
|                                                                                                    | password<br>sign in                                                    |  |  |  |
|                                                                                                    | I forgot my password Create an account                                 |  |  |  |

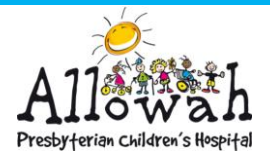

# Leecare: How To Card

#### WHAT IF I AM ALREADY CONNECTED TO THE PAC-CORP WIFI BUT IT WON'T LOAD?

### Press the INFORMATION ICON next to the PAC-Corp wifi.

| 8:19 am Mon 11 Oct                                                     |                                |                                 | <b>.</b> III <b>२</b> ४८% (■) <sup>,</sup> |
|------------------------------------------------------------------------|--------------------------------|---------------------------------|--------------------------------------------|
| Settings                                                               |                                | Wi-F                            | -i                                         |
| This iPad is supervised and managed Aged Care. Learn more about device | by Presbyterian<br>supervision |                                 |                                            |
|                                                                        |                                | Wi-Fi                           |                                            |
| Ipad Pacnsw                                                            |                                | V PAC-Corp<br>Unsecured Network | <b>≈</b> (1)                               |
| Apple ID, iCloud, Media 8                                              | & Purchases                    |                                 | •                                          |
| iPad Not Backed Up                                                     |                                | NETWORKS                        |                                            |
|                                                                        |                                | Optus_017204                    | 🗎 🗢 🚺                                      |
| Aeroplane Mode                                                         |                                | Optus_017204_5GHz               | ê <del>?</del> (j)                         |
| 😒 Wi-Fi                                                                | PAC-Corp                       | PAC-Guest                       | <del>?</del> (j)                           |
| 8 Bluetooth                                                            | On                             | PAC-Resident                    | 🔒 🗢 📋                                      |
| (1) Mobile Data                                                        |                                | PAC-VoIP                        | l 🗢 (j)                                    |
| Personal Hotspot                                                       | Off                            | WiFi-05F9                       | 🔒 🗢 🚺                                      |
|                                                                        |                                | Other                           |                                            |
| Notifications                                                          |                                |                                 |                                            |

(i)

#### Select FORGET THIS NETWORK, as shown below and then reconnect.

| 8:19 am Mon 11 Oct                                                                                    | u    🌫 9 88% 🔳                                                                               |
|----------------------------------------------------------------------------------------------------|----------------------------------------------------------------------------------------------|
| Settings                                                                                              | Ki-Fi PAC-Corp                                                                               |
| This iPad is supervised and managed by Presbyterian<br>Aged Care, Learn more about device supervision |                                                                                              |
| ,                                                                                                    | Unsecured Network                                                                            |
|                                                                                                    | Open networks provide no security and expose all network traffic.                            |
| IP IP IP ID, iCloud, Media & Purchases                                                                | If this is your Wi-Fi network, configure the router to use WPA2 (AES) or WPA3 security type. |
| iPad Not Backed Up                                                                                    | Learn more about recommended settings for Wi-Fi                                              |
|                                                                                                    |                                                                                              |
| Examplane Mode                                                                                        | Forget this Network                                                                          |
| 🕤 Wi-Fi PAC-Corp                                                                                      |                                                                                              |
|                                                                                                    | Auto-Join                                                                                    |
| Bluetooth On                                                                                          | Auto-Login                                                                                   |
| 🖤 Mobile Data                                                                                         |                                                                                              |